# <u>ステップ2</u>

## <u>あなたの証明書(Certificate)をリクェスト</u>

#### (Step2 Requesting Your Certificate)

LoTW は秘密鍵--公開鍵暗号化方式を使用しています。あなたのコンピュータ にダウンロードし、インストールした Trusted QSL ソフトウェアには2つのプ ログラム—Trusted QSL(TQSL)と Trusted QSL Certificates (TQSL CERT) が あります。すべての証明書(certificates)は TQSL CERT プログラムで管理されま す。

証明書の要求(TQ5 ファイル)を ARRL に送り、それに対して TQ6 ファイルが 送られてきます。TQ6 ファイルを TQSL CERT に読み込ませると、ログファイ ルに電子的にサインをするのに使う証明書ができます。それは、あなたのコー ルサインの前に金色の鍵型リボンで表示されます。

TQ5 とTQ6 ファイルは、唯一のデジタル署名を含んでいて、チケットの切り 取られた半分ずつの2枚のようにお互いにぴったり合わなければなりません。 新しい証明書の要求をしたとき、前のどの証明書要求も無効にされます、その ため、証明書要求をした後ではどのファイルも(TQ5 とTQ6 の)削除あるいは変 更しないでください。

要求と回答が合わなければならないので、この全手順は同じコンピュータか ら完了しなければなりません。完全な証明書ができたら、新しいあるいは2番 目のコンピュータにそれを移すことは、マウスで何回かクリックをするだけで す。(<u>http://www.arrl.org/advanced-lotw</u>を見てください)

証明書を要求するのは難しくありません。それは、あなたに関する幾つかの 基本情報とあなたのコールサインを入力し、ファイルを保存して--TQ5 ファイル を LoTW に送ることだけです。

このステップでは、あなたの現在のコールサインのための証明書をリクェストしようとしています。

以下の手順が、進行過程の各画面であなたをガイドするでしょう。さあ始め ましょう。 Trusted QSL ソフトウェアをインストールした後、デスクトップの上に2つ のプログラムアイコンができているでしょう。

1. TQSL Cert のアイコン TQSLCert プログラムを開いてください。

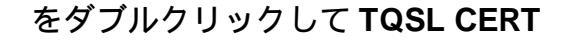

初めて TQSL CERT を開いたとき、次の図のように、あなたは証明書がない というメッセージが表示され、証明書を要求したいかと聞かれます。 はい(YES)をクリックしてください。

| 🖪 tQSL Certificates                                                                | _ 🗆 🗵                        |
|------------------------------------------------------------------------------------|------------------------------|
| Eile Gertificate Help                                                              |                              |
| tQSL Certificates                                                                  |                              |
|                                                                                    |                              |
|                                                                                    |                              |
| AL                                                                                 |                              |
| Alert                                                                              |                              |
| You have no certificate with which to s<br>Would you like to request a certificate | ien loe submissions.<br>now? |
| [                                                                                  | ₹ (A)) [                     |
| <u>( (36)(1)</u> (36)                                                              |                              |
| , <del>-</del>                                                                     |                              |

もし、うっかりこの質問にいいえ(NO)と答えたら、メニューの File を選ん
で、次に New Certificate Request....を選んでください。

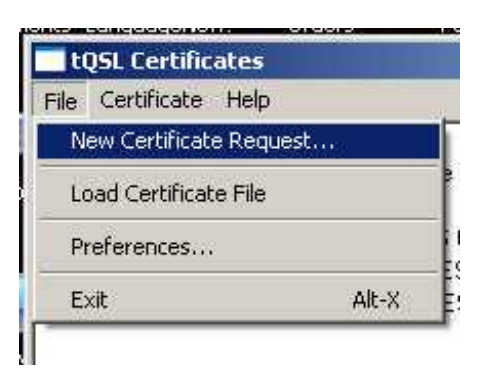

2. 最初のこの画面は、証明書の発行人が ARRL であることを示す情報です。あ なたは何もする必要はありません。Next をクリックしてください。

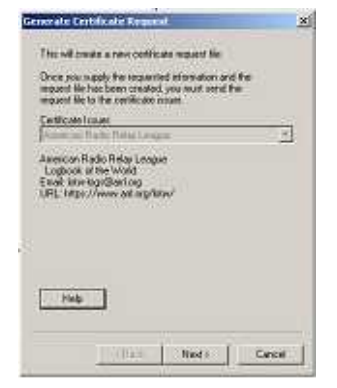

3. 次の画面で、あなたの現在のコールサインを入力してください、ポータブル などの記号は入れないでください。

|    | Call sign: WTAW                                                                                                 |        |
|----|----------------------------------------------------------------------------------------------------|--------|
| 5. | DXCC enMy: UNITED STATES OF AMERICA<br>QSO begin date:<br>Y 1945 Y M 11 Y D 1 Y<br>QSO end date:<br>Y Y M Y D Y | ×      |
|    | Help                                                                                                    |        |
|    | <back next=""></back>                                                                                           | Cancel |

- ドロップダウンメニューで、あなたが運用している、あなたのコールサイン に合っている DXCC エンティティを選択してください。
  - もし、あなたが KH6 あるいは KL7 のコールサインを持っていて、
  - ・あなたの FCC アドレスがハワイ、又はアラスカなら、DXCC エンティティは Hawaii あるいは Alaska です。
- あなたの、FCC アドレスが米国大陸内であれば、あなたの DXCC エンティ ティは米国です。

QSO 日付の範囲は、あなたのログにあるどの QSO を、LoTW にアップロー ドするかを決定します。

あなたが正確な日付を入力することが重要です。一度証明書が発行されたな ら、QSO 日付の範囲を変更することはできません。

- (注:変更するためには、証明書の更新 (Renew Certificate) をする必要が あります、Step 6 の Signing Errors 参照 )
- 5. QSO 開始日は、このコールサインがあなたに最初に発行された日付にしてく ださい。もし、その日付が不確かなら、このコールサインで、あなたのロ グにある一番初めの QSO の日付にしてください。
  - ・今日の日付は使わないでください。

・これは、あなたが現在のコールより以前に、もし別のコールを持ってい たとして、別のコールが発行された日付ではありません。

・あなたの誕生日や他の日付は使わないでください。

現在運用中のコールサインでは QSO END DATE は空白のままにしておきま す。現在のコールサインのものに QSO END DATE を入力すると、このコール でアップロードする QSO が制限されるでしょう。

入力が終わったら NEXT をクリックしてください。

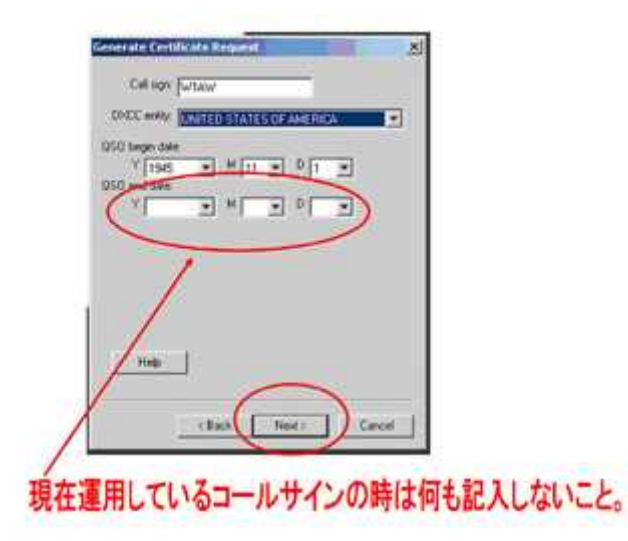

 次の画面で、名前と住所を入力してください。米国免許所有者については、 これはあなたの FCC アドレスに合っていなければなりません。
NEXT をクリックしてください。

| Generate Certificate Region | Senerate Certalizate Request                                                                             |
|-----------------------------|----------------------------------------------------------------------------------------------------|
| Name Hiran Percy Maxim      | Your-mail address                                                                                        |
| Address 225 Main St.        | [#1aw@art.og                                                                                             |
|                             | Note: The ensel address you provide here is the<br>address to which the issued certificate will be sent. |
| Op Kenngton                 | Make sure if a the correct addres if                                                                     |
| State CT                    |                                                                                                    |
| Zo/Podel 06111              |                                                                                                    |
| County USA                  |                                                                                                    |
|                             |                                                                                                    |
|                             |                                                                                                    |
| Holp                        | Help                                                                                                    |
|                             |                                                                                                    |
| CReek Kesto Ce              | renel Cancel                                                                                             |
|                             |                                                                                                    |

7. あなたのメールアドレス(e-mail address)を入力してください。

・あなたのインターネットプロバイダーがファイルの添付を認めていることを確認しましょう。あなたは、あなたの TQ6 証明書ファイル、ユーザ名、およびウェブサイト用のパスワードをメールで受け取るでしょう。
NEXT をクリックしてください。

この次のステップ(パスワードの設定)は任意です。

あなたが公共のコンピュータを使用するか、またはポータブル・コンピュータで LoTW/TQSLを使うなら、パスワードはお勧めです。

パスワードを使用するのを選ぶなら、忘れないようにそれを書き留めてください。

あなたがこのパスワードを失うか、忘れても、LoTW ではあなたを援助すること はできません。

忘れたパスワードを修復するためには、あなたは新しい証明書を申し込む必要 があるでしょう。

このオプションを選択するなら、パスワードを入力してください。
あなたは、パスワードなしで、ここを空白のままにしておくことができます。(推奨)

| enerate Certificate Request                                                                                 | X |
|----------------------------------------------------------------------------------------------------|---|
| You may protect your private key for this certificate using a password. Doing so is recommended.            |   |
| Password:                                                                                                   |   |
| Enter the password again for verification:                                                                  |   |
| DD NOT lose the password you choose!<br>You will be unable to use the certificate<br>without this password! |   |

9. 次の画面で、あなたの要求がUNSIGNEDであることを確認してください。 ・これが最初の証明書なので、唯一選択できるのはUNSIGNEDです。

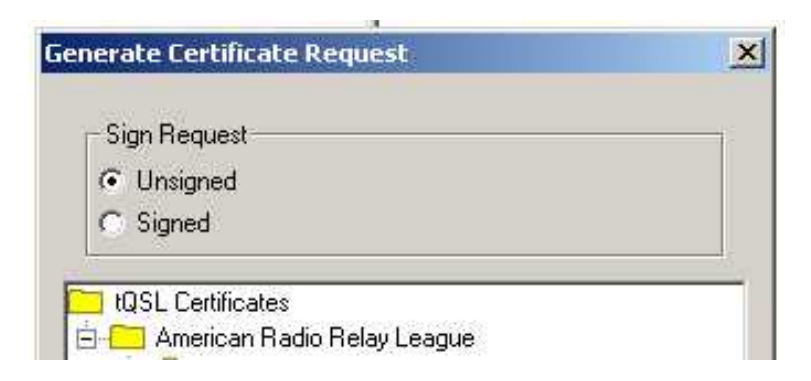

- TQ5ファイルをどこに保存するか覚えていてください この例では "My Documents"です Save request ? × Save in My Documents • 🖬 🗂 📼 • 12 . 00000 B 3 00 b 3 5 このファイルの名前を 覚えていて下さい 2 N32XF.8d5 Save File name: . ٠ IQSL Cert Request files (".tq5) Cancel Save as type
- さあ、TQ5ファイルをフォルダーに保存してください。

(注: **このページ**は VISTA 利用者への説明です)

#### ウインドウズ Vista の利用者

あなたは Compatibility Files 許可をチェックしなければなりません。

それをクリックするとあなたは、このフォルダーを見られますが、そうでなければ、あなたは、あなたが保存した TQ5 フォルダーを見ることができないでしょう。

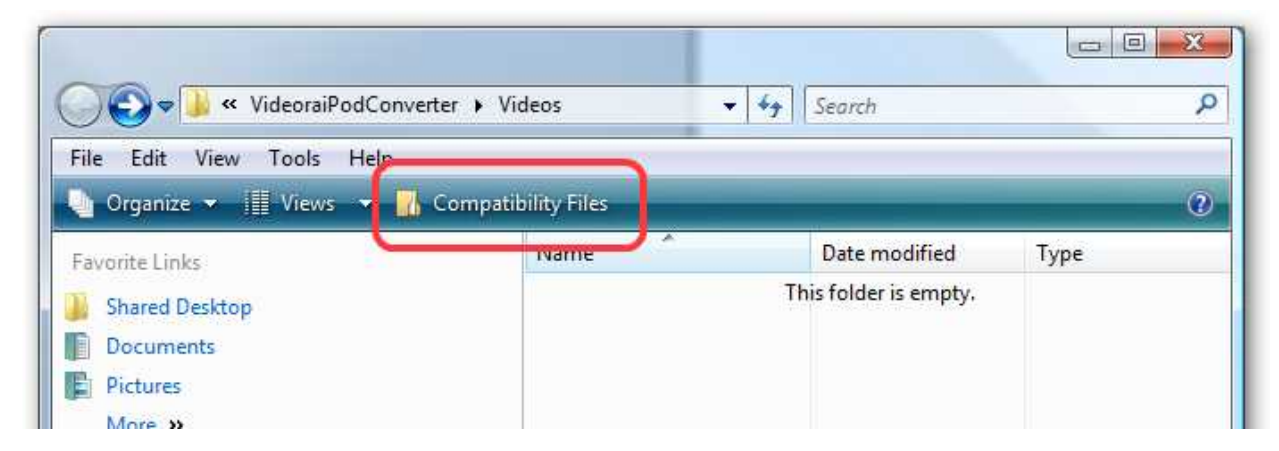

compatibility files をクリックした後で、それは Burn というアイコンに変わるでしょう。

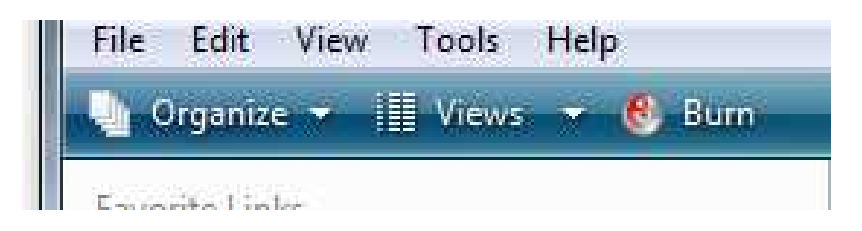

### 注意してください、アップロードは自動ではありません。

あなたは、今保存した TQ5 ファイルをアップロードするか、または lotw-logs@arrl.org にメールするために、次のステップへ続けなければ なりません。

| tQSLCert                                                                                                    |                           | ×                                      |
|----------------------------------------------------------------------------------------------------|---------------------------|----------------------------------------|
| Your may now send your new certificate<br>to:<br>lotw-logs@arrl.org<br>or see:<br>https://www.arrl.org/lotw/ | e request (C:\Documents a | nd Settings\nfusaro\Desktop\N3ZXF.tq5) |
|                                                                                                    | ОК                        |                                        |

#### OK をクリックして、あなたの TQ5 ファイルを保存してください。

あなたは、今保存した TQ5 ファイルをアップロードするか、または lotw-logs@arrl.org にメールするために、次のステップへ続けなければ なりません。 これらが正しく行われたら、あなたの TQSL CERT ウインドウには、この下の 画面のように、赤い円に斜めの線の "進入禁止"印、あなたのコールサインと あなたの DXCC エンティティが表示されている筈です。

| t    | <b>QSL</b> Certific      | ates                          | 10.55 011   |      |
|------|--------------------------|-------------------------------|-------------|------|
| File | Certificate              | Help                          |             |      |
|      | 🗖 tQSL Cert<br>🗄 🧰 Ameri | ificates<br>can Radio Relay L | eague       |      |
|      | 0 N                      | 1ZQ - UNITED ST               | ATES OF AME | RICA |

あなたは TQ5 ファイルを削除しない、移動しない、名前を変更しないこと、 あるいは、赤い円に斜めの線の印を削除しないことが重要です。

#### 証明書 (Certificate) 要求ファイル(TQ5)をアップロード

1. LoTWのファイルをアップロードするページに行ってください。

https://p1k.arrl.org/lotw/upload

| Join or Renew Today                           | AUSI      |
|-----------------------------------------------|-----------|
| Logbook File Upload                           |           |
| Here you can upload a certificate-request ( T | rQ5) file |
| File to Upload:                               | R         |
| Return to start page                          |           |

- 2. あなたが先ほど作成した TQ5 ファイルの保存場所を、参照ボタン(Browse) で探して選択してください。
- 3."Upload file"ボタンをクリックして、TQ5 ファイルをアップロードしてくだ さい。
- 4.JA局など、米国以外のコールサイン保持者は、初めて TQ5 をアップロード して受け付けられた後、アマチュア局のライセンスのコピーおよび運転免許 証やパスポートのようなあなたの名前の記載がある公的身分証明書のコピー をLoTWへ郵送しなければなりません。

(郵送宛先はステップ3に記載してあります) (証明書等の詳細は <u>https://p1k.arrl.org/lotw/docreq</u> をご覧ください)

(注:TQ5ファイルをLoTWへメールする場合には、件名に「あなたのコールサ イン」を書き、本文は何も書きません。「TQ5」を添付するのを忘れないよう に。 <u>lotw-logs@arrl.org</u> )